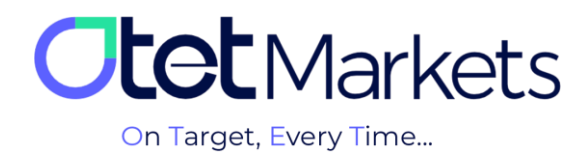

## \* آموزش افزایش امنیت حساب کاربری (Account Security)

برای افزایش امنیت حساب کاربری در او<mark>تت مارکتس</mark> دو راه وجود دارد که شامل موارد زیر است:

- 1. فعالسازی «تایید دو مرحلهای» (Two-factor authentication)
  - 2. فعالسازی سیستم ضد کلاهبرداری اینترنتی (AntiPhishing)

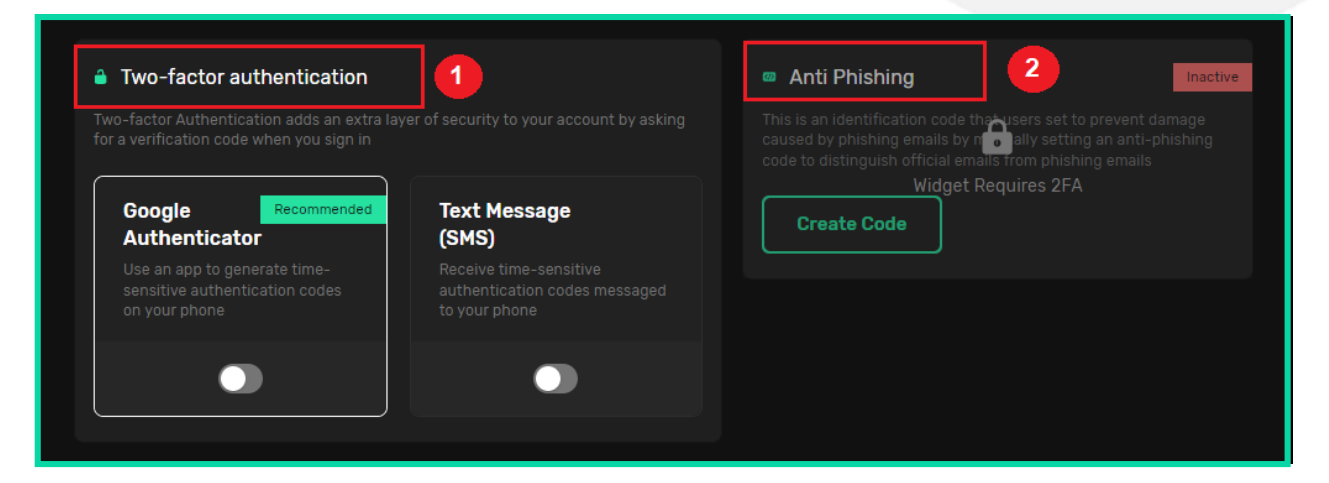

«تأیید دو مرحلهای» در اوتت به دو روش انجام میشود:

- 1. فعالسازی تایید دو مرحلهای گوگل (Google Authenticator)
  - 2. فعالسازی پیامک تأیید (Text Message (SMS))

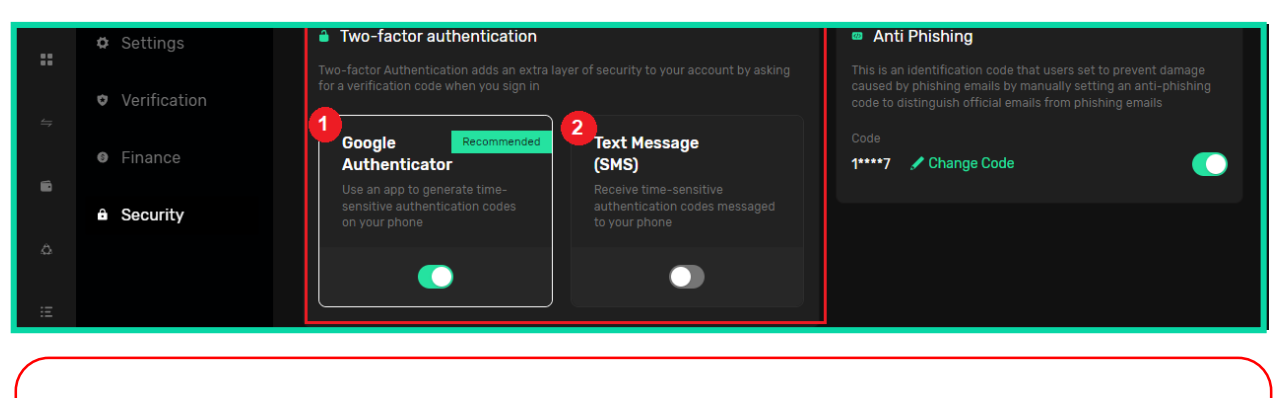

همان طور که در تصویر بالا هم می بینید، پیشنهاد کار گزاری اوتت، فعال سازی <mark>تأیید دو مرحلهای گوگل</mark> است. به این دلیل که سیستم پیامک تأیید برای برخی از کشورها فعال نیست و هر کاربری نمی تواند از مزایای آن بهرهمند شود.

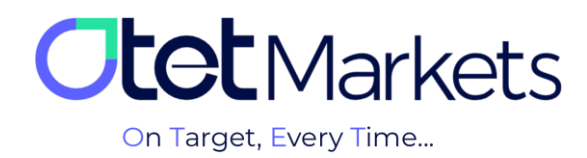

## آموزش فعال سازی تایید دو مرحلهای گوگل (Google Authenticator)

یس از ورود به حساب کاربری خود در اوتت که مراحل آن را در آموزش ورود به سیستم (لینک مطلب) توضیح دادهایم، کافی است
 یس از منوی سمت چپ، گزینه Profile را انتخاب و سپس روی گزینه Security (امنیت) کلیک کنید.

| 6     |            | Wallets Overview                  | ٥ | Verification         |
|-------|------------|-----------------------------------|---|----------------------|
| ۵     |            | Last Update 2023-07-12 12:57:37 🌑 |   | Level 1 100%         |
| Ξ     | History    |                                   |   | Level details        |
| Ŧ     | Profile    |                                   | ۵ | Payment Accounts MT5 |
|       |            |                                   |   | -m                   |
| -     | Finance    |                                   |   |                      |
| liiti |            |                                   |   |                      |
|       | â Security | Wallets Overview                  |   | • Verification       |

2. در صفحهای که باز می شود، در قسمت Two-factor authentication، یک باکس با عنوان Google Authenticator

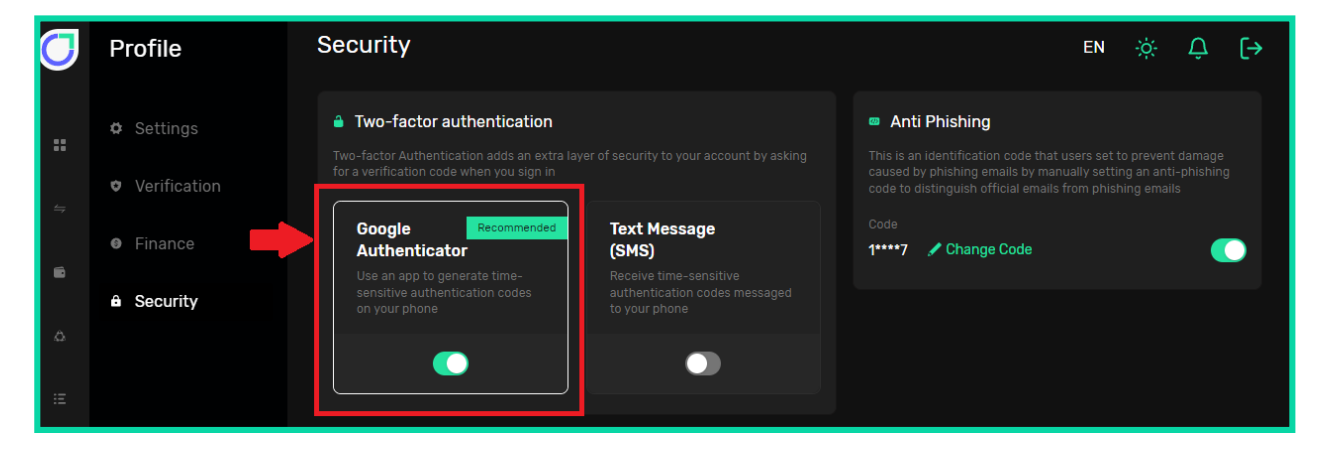

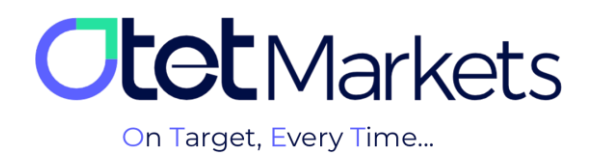

3. برای استفاده از این قابلیت، اول از همه لازم است روی دکمه دو طرفه Google Authenticator (تصویر بالا) کلیک کنید تا سبزرنگ شود. به محض فشردن این دکمه، پیامی نمایش داده می شود که در آن نوشته ابتدا اپلیکیشن مربوطه را دانلود و روی گوشی موبایل خود نصب کنید.

| <b>Itet</b> Markets |                | Security                                                                                                    | EN ☆ Ĵ [→                                                                                                    |
|---------------------|----------------|----------------------------------------------------------------------------------------------------|----------------------------------------------------------------------------------------------------|
|                     |                | Enable Google authenticator Step 1: Download and install the free Google Authenticator app Dewnload on the App Store Devnload on the Google Play Proceed Cancel | <ul> <li>Anti Phishing</li> <li>Inactive</li> <li>This is an identification code that users set to prevent damage caused by phishing emails by manually setting an anti-phishing code to distinguish official emails from phishing emails</li> <li>Code</li> <li>1***7  Change Code</li> </ul> |
| ۵                   | Trade Accounts | ▲ Whitelist                                                                                                    |                                                                                                    |

اپلیکیشن Google Authenticator برای هر دو سیستمعامل اندروید و iOS در دسترس است و میتوانید آن را از اپاستور یا گوگل پلی دانلود کنید.

4. پس از نصب اپلیکیشن روی گوشی، برای اضافه کردن حساب کاربری اوتت خود به این برنامه، لازم است آن را باز کنید. در گوشه سمت راست پایین صفحه اپلیکیشن، یک علامت بعلاوه (+) وجود دارد. روی آن کلیک کنید. دو گزینه که یکی برای اسکن

Enter a setup key

QR code و دیگری برای وارد کردن کد است، به شما نمایش داده می شود.

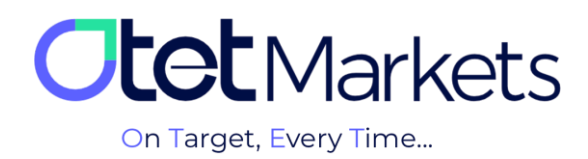

5. با کلیک روی گزینه اسکن، دوربین گوشی باز میشود و میتوانید QR code که در داشبورد اوتت میبینید را اسکن کنید یا کد کنار آن را به صورت دستی در اپلیکیشن Google Authenticator بنویسید.

| <b>Otet</b> Markets        | Security                                                                                  | EN ☆ ♀ [→                                                                                                    |
|----------------------------|-------------------------------------------------------------------------------------------|----------------------------------------------------------------------------------------------------|
| II Dashboard               | Enable Google authenticator Step 2: Use the Google Authenticator app to scan this OR code | Anti Phishing     Inactive     This is an identification code that users set to prevent damage caused     by phishing emails by manually setting an anti-phishing code to |
| ⇔ Funds                    |                                                                                           | distinguish official emails from phishing emails Code 1****7 / Change Code                                                                                                |
| Wallets     Trade Accounts | COSKXIXB                                                                                  |                                                                                                    |
| ≅ History                  | Proceed Cance                                                                             | 1                                                                                                    |

6. در سومین مرحله از فعال سازی قابلیت تأیید دو مرحله ای گوگل، لازم است کدی که در اپلیکیشن Authenticator تولید می شود را در باکس مربوطه (مانند تصویر زیر) وارد کنید و سپس دکمه Enable را فشار دهید.

|    |                                                                |  | Enable Google authenticator                          | Anti Phishing                                                                                                    |  |
|----|----------------------------------------------------------------|--|------------------------------------------------------|----------------------------------------------------------------------------------------------------|--|
| ** | Dashboard Step 3: Enter 2FA Code from Google Authenticator app |  | Step 3: Enter 2FA Code from Google Authenticator app | This is an identification code that users set to prevent damage caused<br>by phishing emails by manually setting an anti-phishing code to<br>distinguish official emails from phishing emails |  |
| 4  |                                                                |  |                                                      | Code                                                                                                    |  |
| •  |                                                                |  | <u>9 4 7 0 5 5</u>                                   | 1****7 🖍 Change Code                                                                                                    |  |
|    |                                                                |  |                                                      |                                                                                                    |  |
| ۵  |                                                                |  |                                                      |                                                                                                    |  |
|    |                                                                |  | < Prev Enable Cancel                                 |                                                                                                    |  |
| Ξ  |                                                                |  |                                                      |                                                                                                    |  |

7. پس از فعال کردن تأیید دو مرحلهای در اوتت، در هر بار ورود شما به حساب کاربری، علاوه بر وارد کردن اسم کاربری و رمز عبور، از شما رمز دوم نیز درخواست می شود؛ این همان رمزعبور یکبار مصرف شمرقمی است که توسط اپلیکیشن Google Authenticator تولید می شود و فقط ۳۰ ثانیه اعتبار دارد. پس از وارد کردن این رمز می توانید وارد حساب خود شوید.

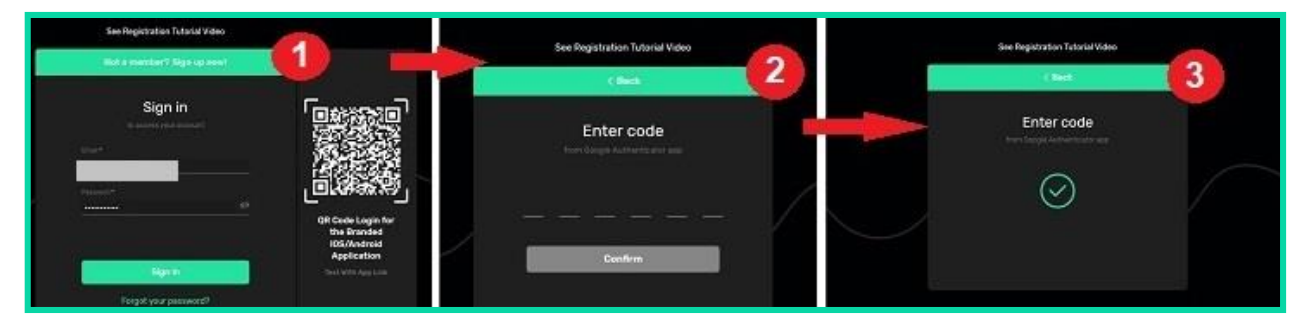

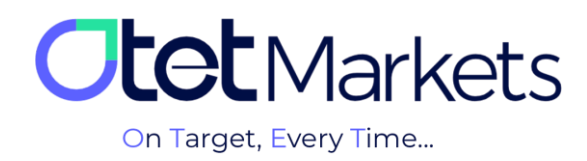

از دیگر مزایای فعالسازی «تأیید دو مرحلهای» این است که می توانید Whitelist را نیز در حساب کاربری خود در اوتت فعال کنید. Whitelist قابلیتی است که از طریق آن می توان آدرس کیف پول ها (والت) را مدیریت و سازمان دهی کرد. برای آشنایی با مراحل فعالسازی این قابلیت می توانید آموزش مدیریت آدرس والت ها (<u>لینک</u> <u>مطلب</u>) را مطالعه کنید.

|          | Verification |                                                                                                    |                                                                                 |                              |   |
|----------|--------------|----------------------------------------------------------------------------------------------------|---------------------------------------------------------------------------------|------------------------------|---|
| <i>⇔</i> | • Finance    | Google Recommended<br>Authenticator<br>Use an app to generate time-<br>coprisition authoritation codes | Text Message<br>(SMS)<br>Receive time-sensitive<br>authorities acides more acid | Code<br>1****7 / Change Code |   |
|          | Security     |                                                                                                    |                                                                                 |                              |   |
|          |              |                                                                                                    |                                                                                 |                              |   |
|          |              |                                                                                                    |                                                                                 |                              |   |
|          |              |                                                                                                    |                                                                                 |                              |   |
|          |              |                                                                                                    |                                                                                 |                              |   |
| Ŧ        |              | 🛎 Whitelist 🕂 Add                                                                                      |                                                                                 |                              |   |
|          |              |                                                                                                    |                                                                                 |                              |   |
|          |              |                                                                                                    |                                                                                 |                              |   |
|          |              | USDT - Tether -                                                                                        | ТКуо                                                                            |                              | × |
|          |              |                                                                                                    |                                                                                 |                              |   |
| æ        |              |                                                                                                    |                                                                                 |                              |   |

\* نکته: اگر بنا به هر دلیلی، دسترسی خود به اپلیکیشن Google Authenticator را از دست دادهاید و امکان بازیابی آن را ندارید، درخواستی مبنی بر ورود به حساب کاربری به آدرس ایمیل support@otetmarkets.com ارسال کنید.

در این مرحله، تیم پشتیبانی مدرکی مبنی بر تأیید اصالت هویت از شما درخواست میکند.

پس از ارسال مدارک، این فرایند ممکن است حدود 7 روز کاری طول بکشد. در صورت محرز شدن هویت، تأیید دو مرحلهای از حساب کاربری شما برداشته میشود و میتوانید طبق روال قبل، وارد حساب کاربری خود شوید.

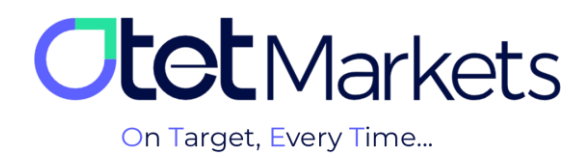

## فعالسازی سیستم ضد کلاهبرداری اینترنتی (AntiPhishing)

فیشینگ نوعی فعالیت مجرمانه است که در آن کلاهبردار (فیشر) سعی می کند تا با فریب دادن افراد (عموما از طریق ایمیل)، اطلاعات حساس آنها مانند کلمات عبور، اطلاعات کارت بانکی یا چیزهایی شبیه به این را به دست آورد. به همین دلیل، اوتت مارکتس با هدف افزایش امنیت حساب و محافظت از اطلاعات کاربران خود، قابلیت ضد کلاهبرداری اینترنتی در حساب کاربری ارائه داده است. شما با فعال سازی این قابلیت، هر بار که ایمیلی از اوتت دریافت کنید، کد آنتیفیشینگ را نیز در متن ایمیل خواهید دید تا مطمئن شوید این ایمیل واقعا از طرف اوتت است و کلاهبردارها آن را شبیه سازی نکردهاند.

فعالسازی قابلیت AntiPhishing به ترتیب زیر است:

1. برای دسترسی به تنظیمات آنتیفیشینگ، ابتدا از منوی سمت چپ حساب کاربری، روی گزینه Profile کلیک، سپس Security را انتخاب کنید. در سمت راست صفحهای که باز می شود، باکسی با عنوان AntiPhishing قرار دارد. برای فعال سازی آن کافی است روی دکمه سبزرنگ Create Code کلیک کنید.

توجه داشته باشید، قابلیت AntiPhishing تنها در صورتی قابل استفاده است که شما از قبل قابلیت تأیید دو مرحلهای Google Authenticator را فعال کرده باشید (مراحل آن را در بالا آموزش دادهایم).

| <b>Itet</b> Markets |                                                                                                    | Security                            |                                                                                                    | EN ☆ Ĵ [→   |  |
|---------------------|----------------------------------------------------------------------------------------------------|-------------------------------------|----------------------------------------------------------------------------------------------------|-------------|--|
| ::                  | <ul> <li>Two-factor authentication</li> <li>Dashboard</li> <li>Two-factor Authentication adds an extra layer of security to your account by asking for a verification code when you sign in</li> </ul> |                                     | Anti Phishing This is an identification code that users set to prevent damage caused by phishing emails by manually setting an anti-phishing code to additional the first phick for a phick or an inti-phishing code to additional the president of the phick of the phick o |             |  |
| 47                  |                                                                                                    | Google Recommended<br>Authenticator | Text Message<br>(SMS)                                                                                                    | Create Code |  |
| 6                   |                                                                                                    |                                     |                                                                                                    |             |  |
| ۵                   |                                                                                                    |                                     |                                                                                                    | •           |  |
| Ξ                   | History                                                                                                    |                                     |                                                                                                    |             |  |
| +                   | Profile                                                                                                    | a Whitelist                         |                                                                                                    |             |  |

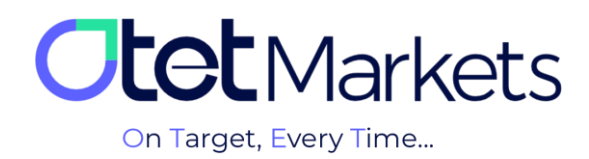

2. پس از فشردن این دکمه (Create Code)، از شما یک کد درخواست می شود که **باید** حداقل 6 کارکتر داشته باشد. این کد می تواند فقط از اعداد یا حروف تشکیل شده باشد یا ترکیبی از اعداد و حروف و نمادها باشد.

| Two-factor authentication Two-factor Authentication adds an extra lays for a verification code when you sign in        | er of security to your account by asking                                                          | Anti Phishing Code Requirements Code Otet |
|----------------------------------------------------------------------------------------------------|---------------------------------------------------------------------------------------------------|-------------------------------------------|
| Google Recommended<br>Authenticator<br>Use an app to generate time-<br>sensitive authentication codes<br>on your phone | Text Message<br>(SMS)<br>Receive time-sensitive<br>authentication codes messaged<br>to your phone | Min Length is ó Proceed                   |
|                                                                                                    |                                                                                                   |                                           |

فرقی نمی کند چه کدی انتخاب کنید، فقط توجه داشته باشید این همان کد آنتیفیشینگی است که در تمامی ایمیلهای ارسالی از طرف اوتت درج خواهد شد.

| <br>Otet Group Ltd   Withdrawal Req AA     AntiPhishing Code: |  |
|---------------------------------------------------------------|--|
| <b>Otet</b> Markets                                           |  |
| Dear client!                                                  |  |
| the following details was approved                            |  |

دلیل درج کد AntiPhishing، در ایمیلها این است که مطمئن شوید ایمیل دریافتی واقعا از طرف اوتت است و کلاهبردارها (فیشرها) آن را شبیهسازی نکردهاند.

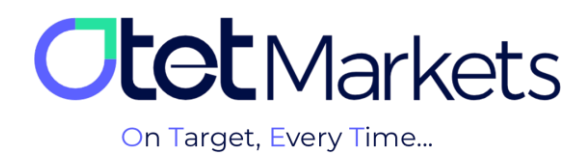

3. از آنجا که قابلیت تأیید دو مرحلهای را قبلاً فعال کردهاید، برای ثبت تغییرات در این مرحله لازم است کد 6 رقمی گوگل آتنتیکیتور را وارد کنید. پس از وارد کردن کد و فشار دکمه Proceed، قابلیت آنتیفیشینگ حساب کاربری اوتت شما فعال میشود و از این پس تمامی ایمیلهای دریافتی شما از سمت اوتت باید حاوی این کد باشد.

| Security                                                                                                    | EN -☆- Ѻ [→        |
|----------------------------------------------------------------------------------------------------|--------------------|
| Two-factor authentication                                                                                                    | Anti Phishing      |
|                                                                                                    | Enter Code         |
| Google Recommended Text Message (SMS)                                                                                                    | <u>2 1 5 3 7 4</u> |
| Use an app to generate time-<br>sensitive authentication codes<br>on your phone<br>Receive time-sensitive<br>authentication codes messaged<br>to your phone | Proceed            |
|                                                                                                    |                    |

4. برای تغییر کد آنتی فیشینگ، کافی است روی عبارت سبزرنگ Change Code کلیک کنید و کد جدید را بنویسید.

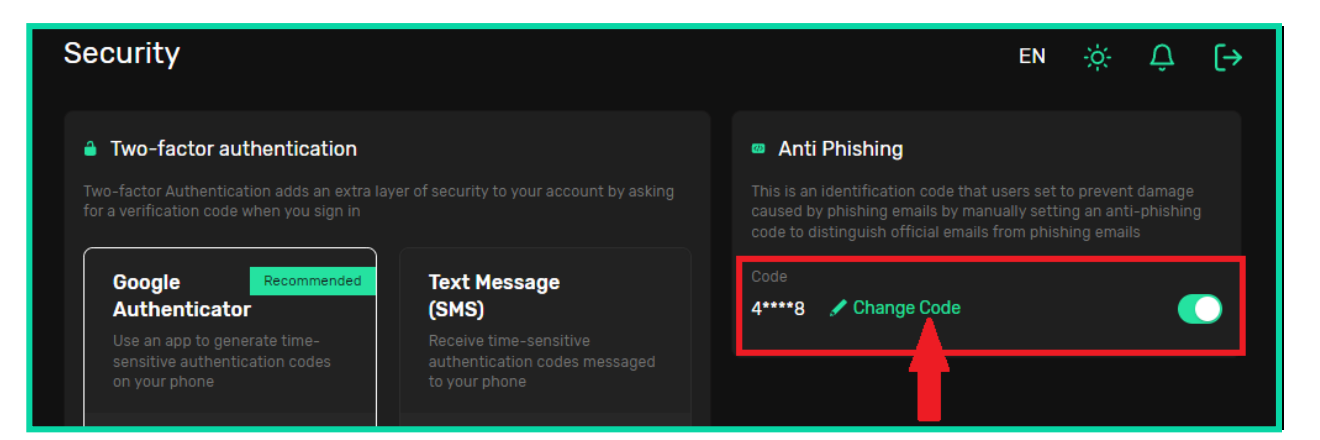

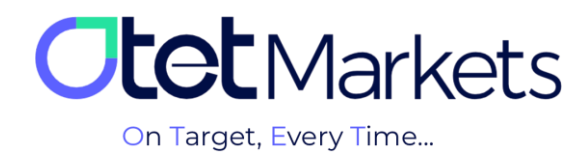

واحد پشتیبانی کارگزاری اوتت مارکتس، 24 ساعته/ 7 روز هفته آماده پاسخ گویی به مشتریان گرامی است. در صورت مواجه شدن با هر چالشی، یا برای کسب اطلاعات بیشتر میتوانید از طریق چت آنلاین موجود در پایین صفحات با کارشناسان ما در ارتباط باشید.

| <b>Otet</b> Markets                    | Add widget      Reset Dashboard                                         |        | en 🔅                                                                       | Ģ [→                                                                |
|----------------------------------------|-------------------------------------------------------------------------|--------|----------------------------------------------------------------------------|---------------------------------------------------------------------|
| <b>∷ Dashboard</b><br>⇔ Funds          | Otet Markets<br>on Target, Every Time                                   |        |                                                                            |                                                                     |
|                                        | Wallets Overview                                                        |        | • Verification                                                             |                                                                     |
|                                        |                                                                         |        | Level 1                                                                    | 100% Welcome to Otet Markets!                                       |
|                                        |                                                                         |        | Level details                                                              | Support Specialist                                                  |
|                                        |                                                                         |        |                                                                            | Rachel 03:06 PM                                                     |
|                                        | 0.00 USD<br>Total Balance                                               |        | <ul> <li>Payment Accounts MT5</li> <li>You have no Accounts yet</li> </ul> | رفت بغير چطرر می تونم کنکون کم<br>Otet Markets has closed the chat. |
| 🖨 IB Room New)                         |                                                                         |        |                                                                            | 05:13 PM                                                            |
|                                        |                                                                         |        |                                                                            | Rachel 05:13 PM  Thanks for contacting Otet Markets!                |
|                                        | Tether USDT                                                             | 0 USDT |                                                                            |                                                                     |
| Reach us at<br>support@otetmarkets.com | ≅ Recent Transactions                                                   |        |                                                                            |                                                                     |
|                                        | 23.06.2023 Account Method<br>- 18:04 Wallet USD   122 USDT- trc20<br>50 |        |                                                                            | Details Chat now                                                    |
|                                        |                                                                         |        |                                                                            | Powered by 📮 LiveChat                                               |

« از اینکه کارگزاری ما را برای معاملات خود انتخاب کردهاید از شما سپاسگزاریم»

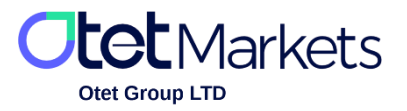

Otet Group LTD is a financial brokerage company regulated by Comoros Union, license No. T2023304, registration No. HY00523012 and also registered in the Republic of Marshall Islands, registration number 118922, Address: Vasili Vryonides St. 6, Gala Court Chambers, Office 203-204, 63095 Limassol, Cyprus.